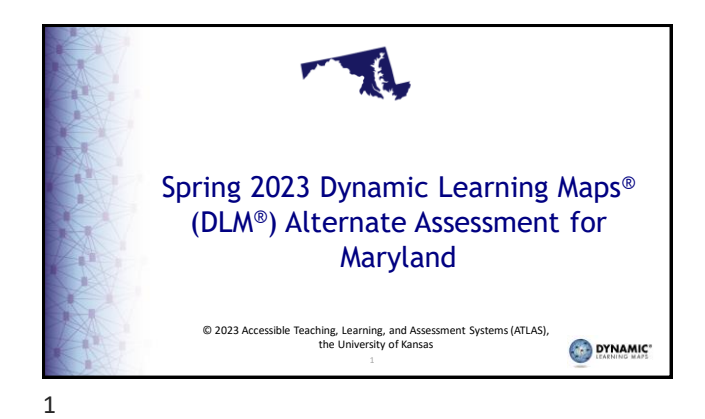

**Lopics** 

 • Overview of Maryland's DLM assessment

 • Assessment design and delivery

 • Necessary steps for a student to be assessed

 • Required Test Administrator Training

 • Roles and resources

 • Data extracts and reports

 • Scoring and reporting

 • Contacting the DLM Service Desk

 • Allowable personally identifiable information (PII) sharing

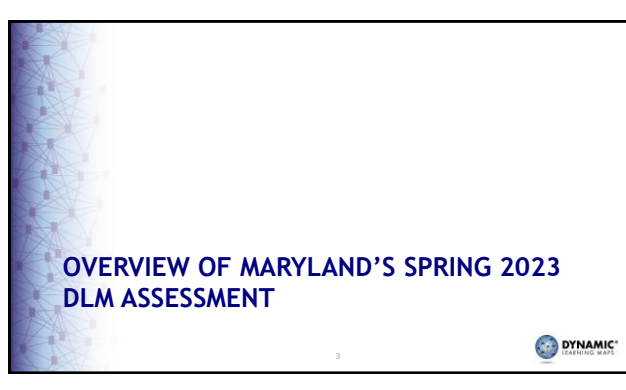

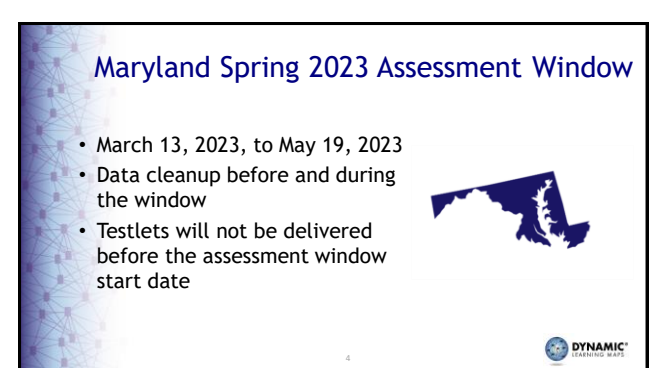

|        | Subj  | ects and    | Grades Ass    | sessed (1)    |   |
|--------|-------|-------------|---------------|---------------|---|
| an er  | 2022- | 2023 Maryla | nd Assessment | Requirements  | 5 |
|        | Grade | ELA         | Mathematics   | Science       |   |
|        | 3     | Yes         | Yes           | No            |   |
| Her in | 4     | Yes         | Yes           | No            |   |
| Ale D  | 5     | Yes         | Yes           | Yes           |   |
|        | 6     | Yes         | Yes           | No            |   |
|        | 7     | Yes         | Yes           | No            |   |
|        | 8     | Yes         | Yes           | Yes           |   |
|        | 9, 10 | No          | No            | No            |   |
|        | 11    | Yes         | Yes           | Yes (Biology) |   |
| A.     |       |             | 5             | <b>O</b>      |   |

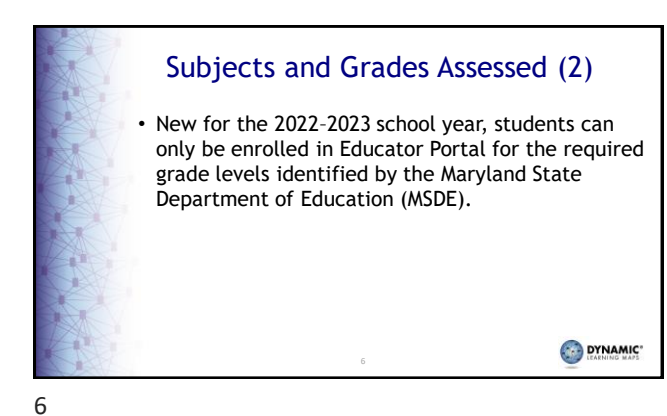

## Required Test Administrator Training (1) All test administrators must complete the training

- New Teachers: eight modules with post-tests for new test administrators
- Returning Teachers: one self-directed module with a post-test for returning test administrators
- Two **optional** modules for both new and returning test administrators

DYNAMIC"

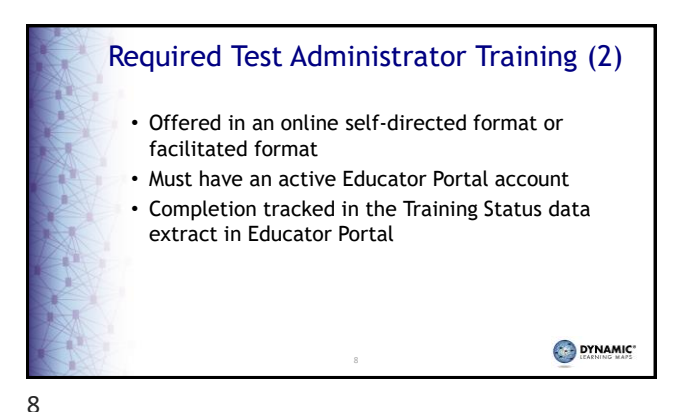

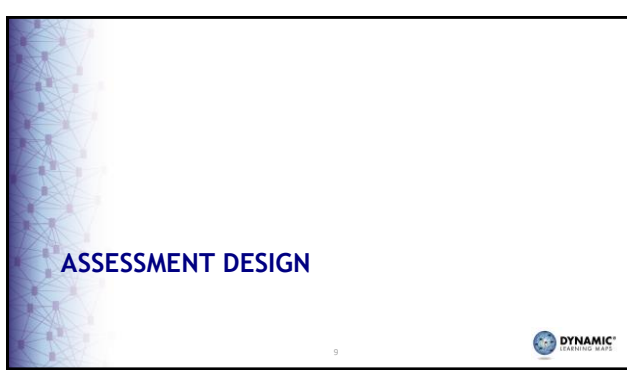

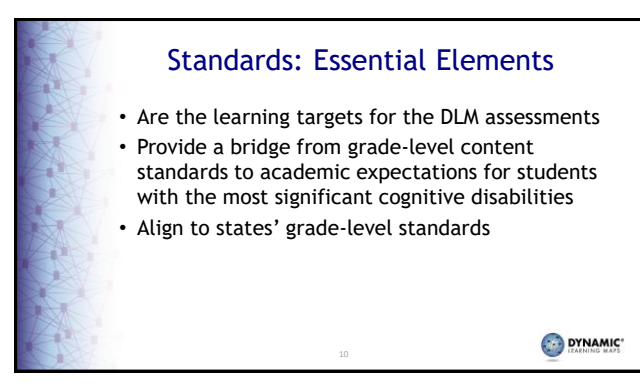

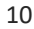

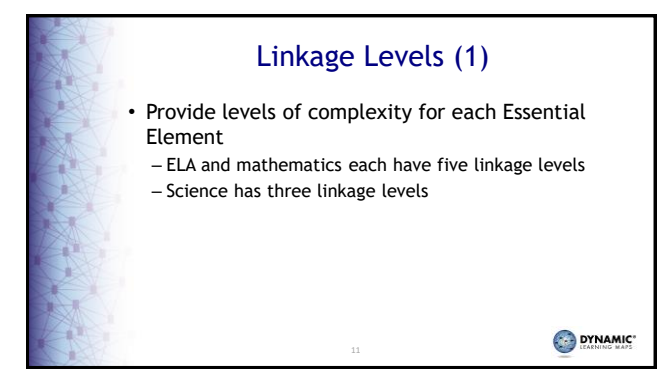

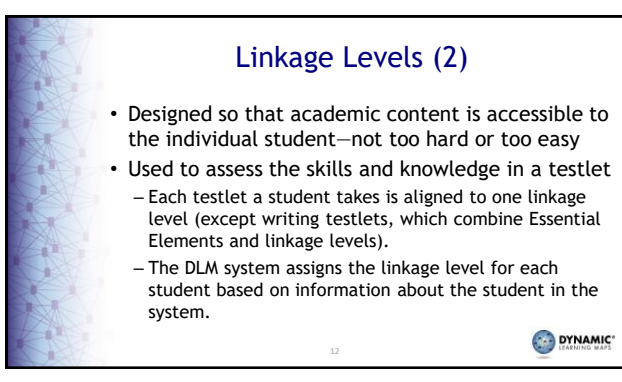

| Linkage Leve      | ls for ELA ar       | nd Mathema                        |
|-------------------|---------------------|-----------------------------------|
| Linkage lev       | els Cor             | nplexity                          |
| Initial Precursor | Least comp          | lex; foundational                 |
| Distal Precursor  | Knowledge a reach   | nd skills needed to<br>the target |
| Proximal Precur   | sor Provides ac     | cess to the Target                |
| Target            | Aligns to<br>Essent | content of the<br>tial Element    |
| Successor         | Progresses b        | peyond the Target                 |
|                   | 13                  | S                                 |

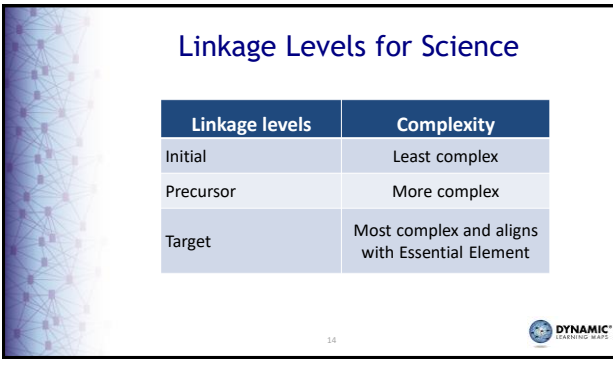

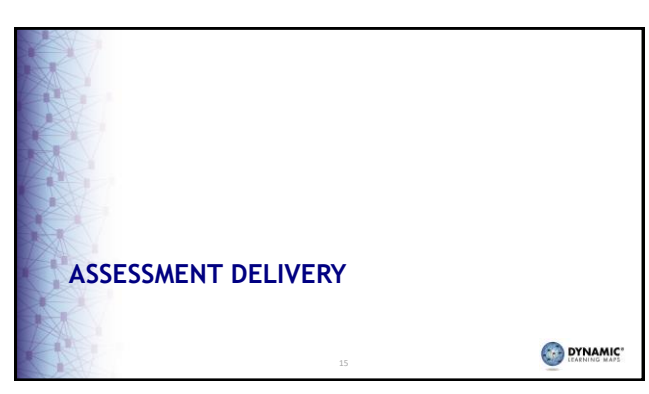

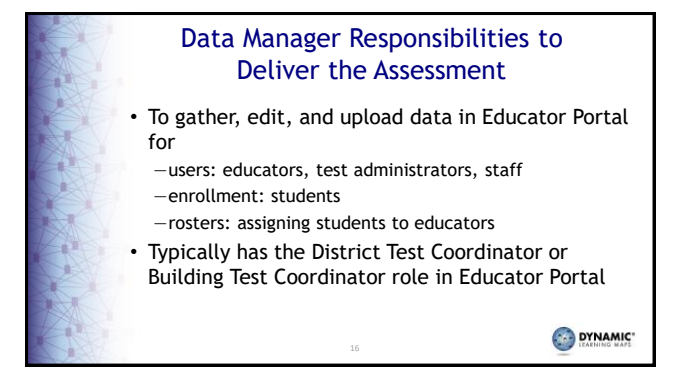

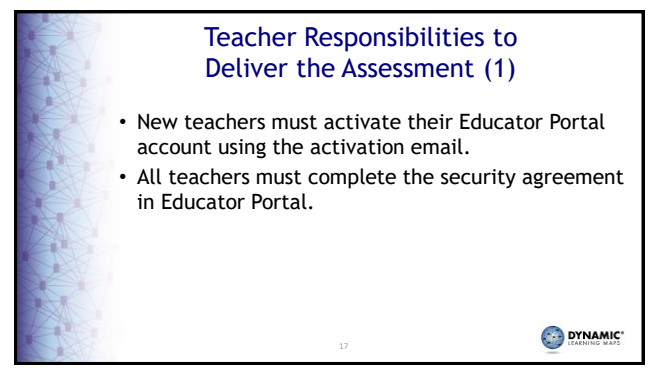

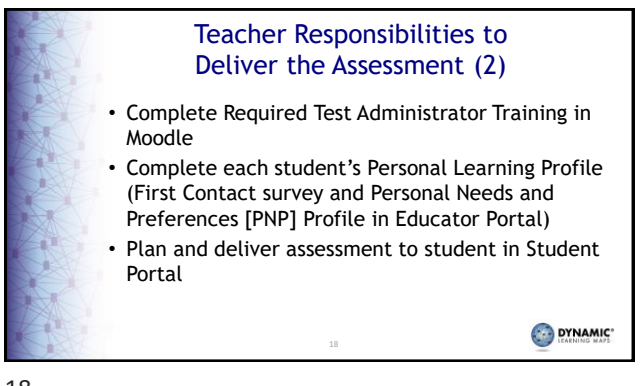

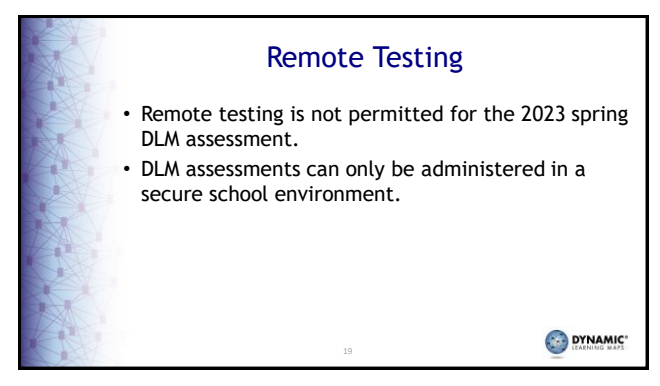

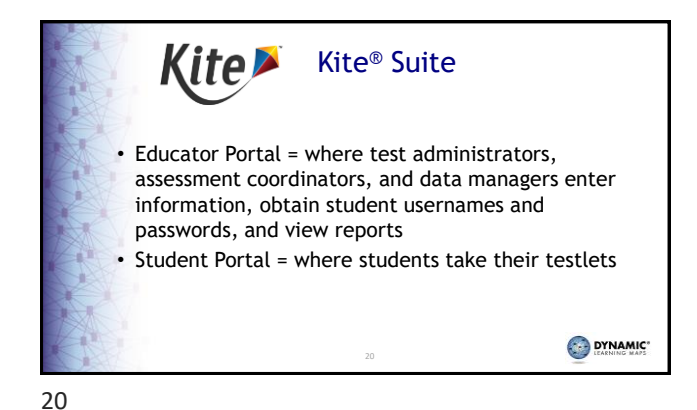

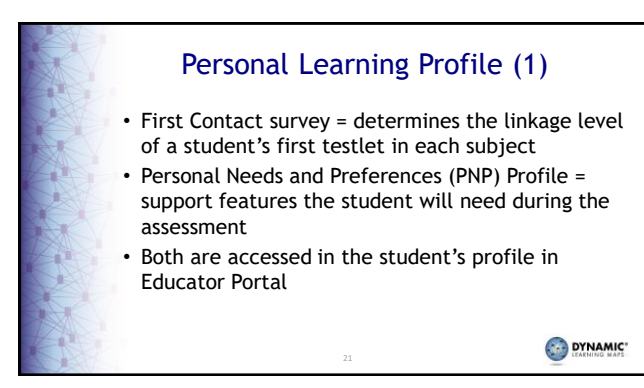

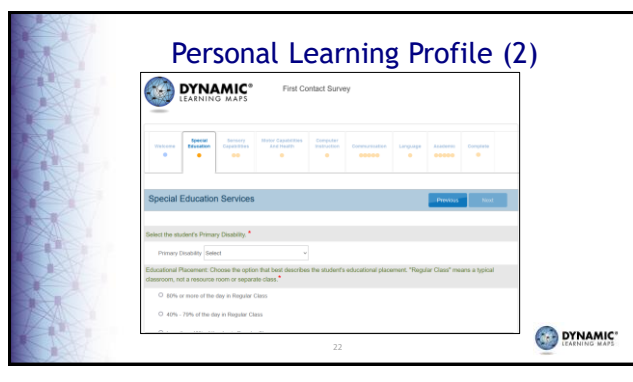

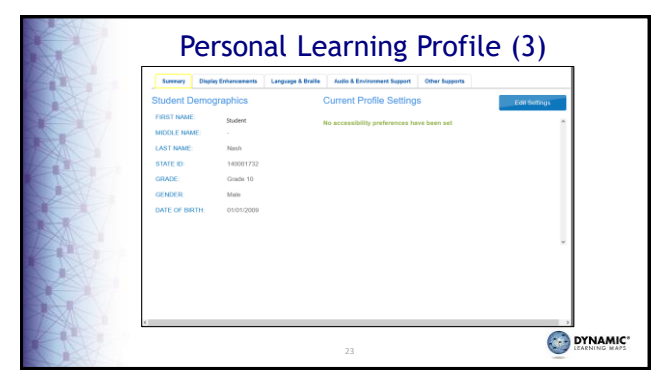

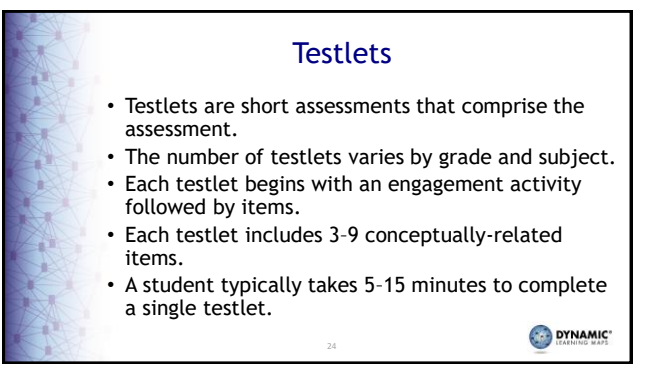

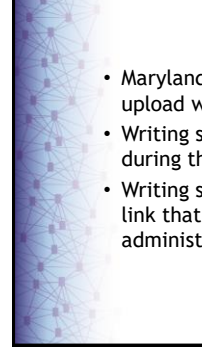

Writing Samples

- Maryland has opted to allow test administrators to upload writing samples.
- Writing samples are collected in Educator Portal during the length of the state's testing window.
- Writing samples can only be uploaded using a direct link that is available to the student's test administrator.

25

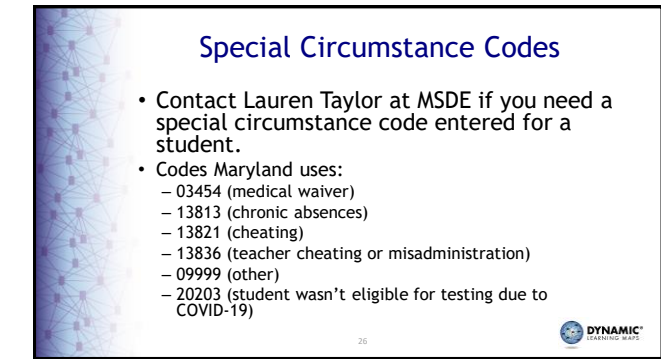

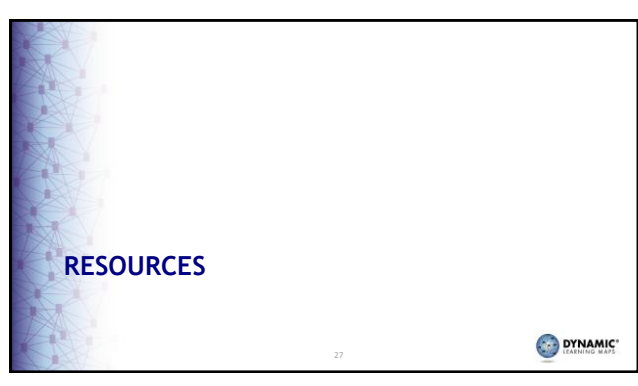

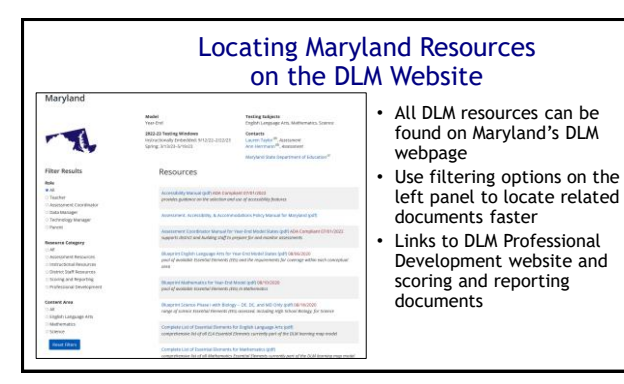

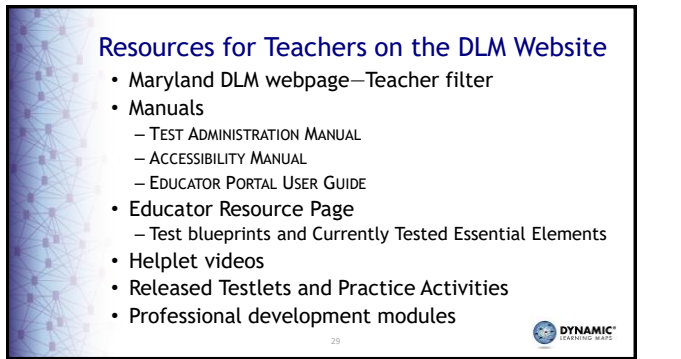

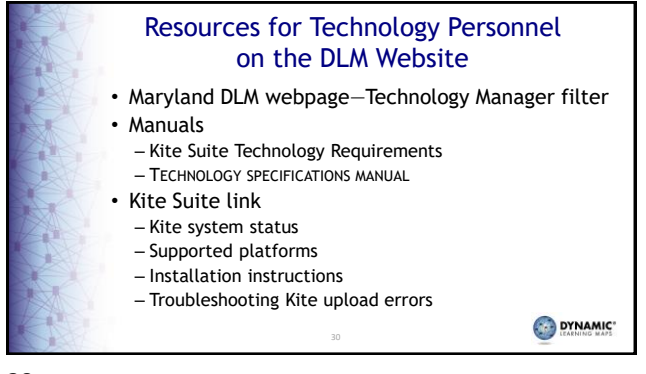

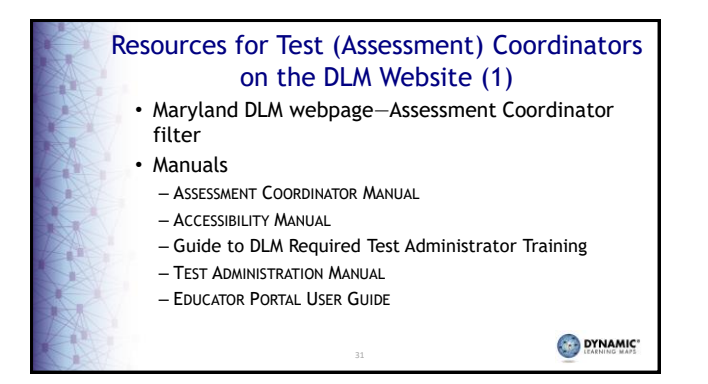

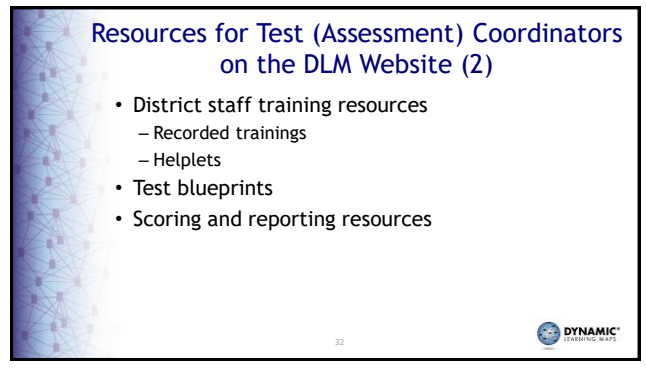

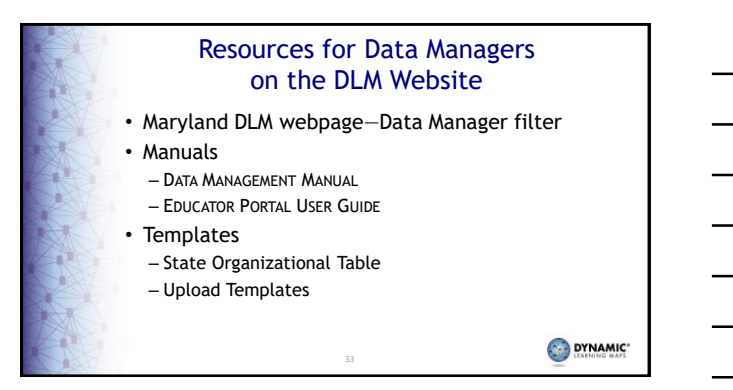

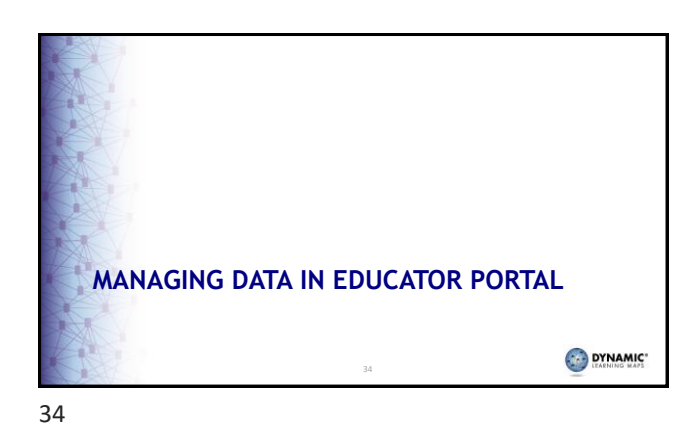

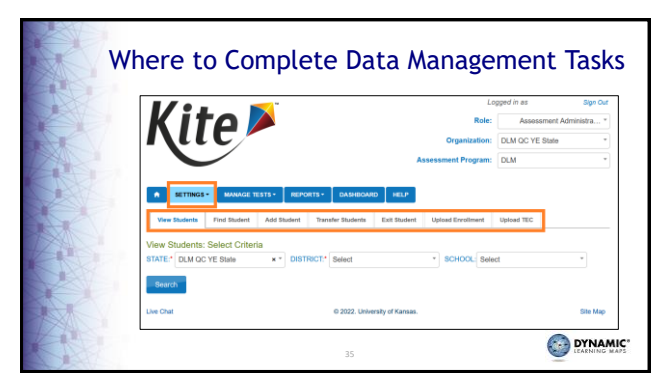

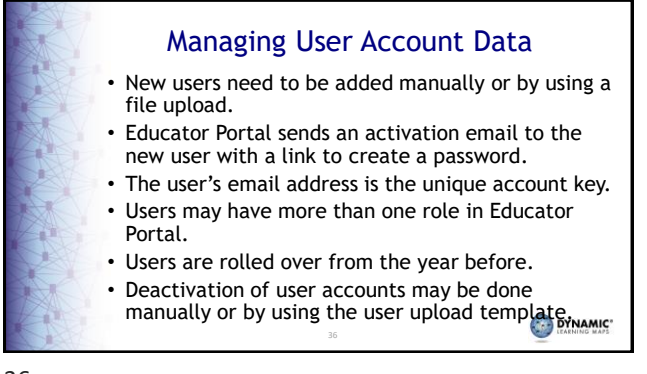

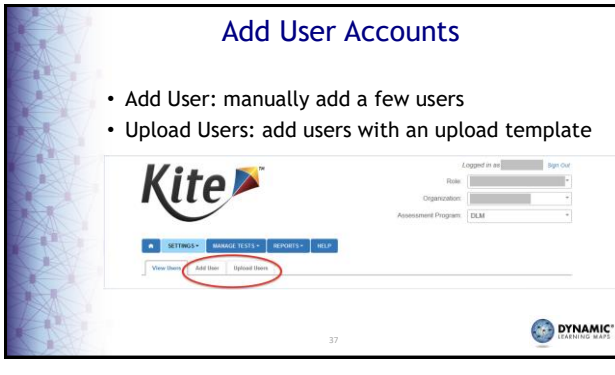

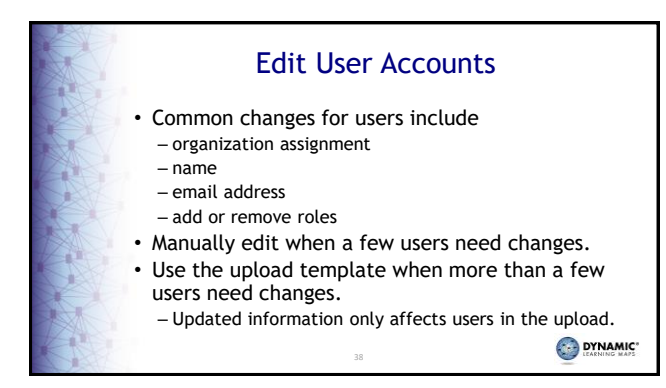

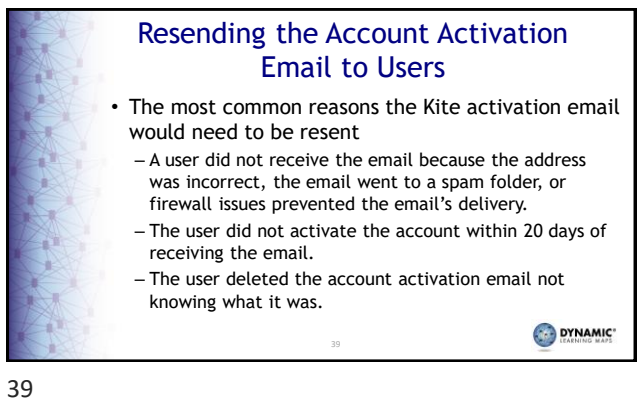

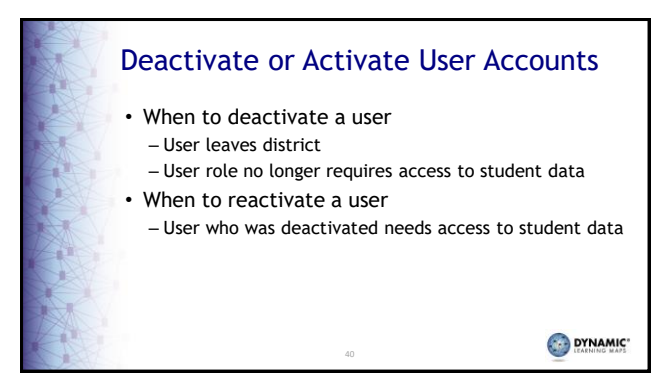

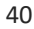

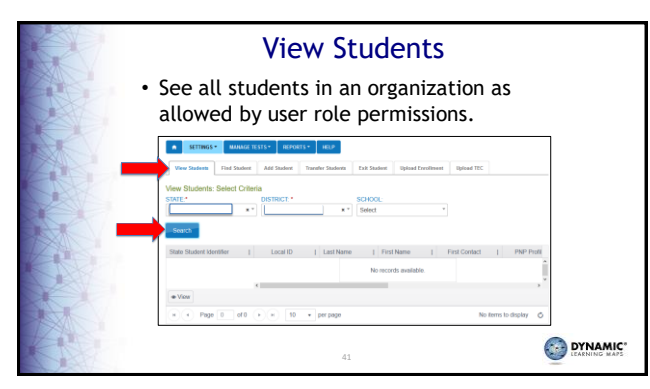

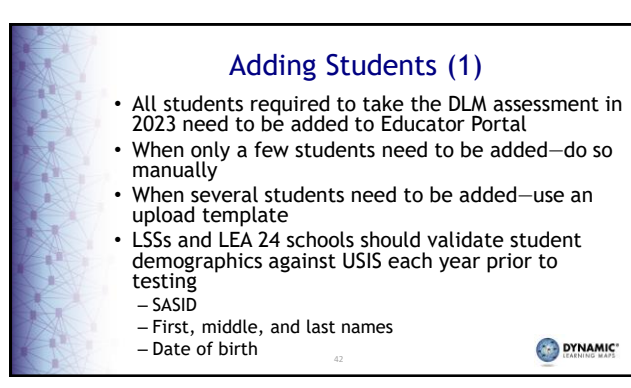

|    | Adding Students (2)                                                                                                    |     |
|----|----------------------------------------------------------------------------------------------------|-----|
|    | KTINGS* BUM/CETISTS* REPORTS* REL     Vive Sources Find Student Add Sources Transfer Students Exte Sources Topical TIC  Add Student: Enter State Student Identifier STATE STUDENT (DENTIFIER*  Add |     |
| A  |                                                                                                    | IC. |
| 43 |                                                                                                    |     |

Edit a Student • Common changes to student data include school – grade - demographic information • Manually edit when a few students need changes. • Use the upload template when more than a few students need changes. - The upload will only update information for students in the upload. 

44

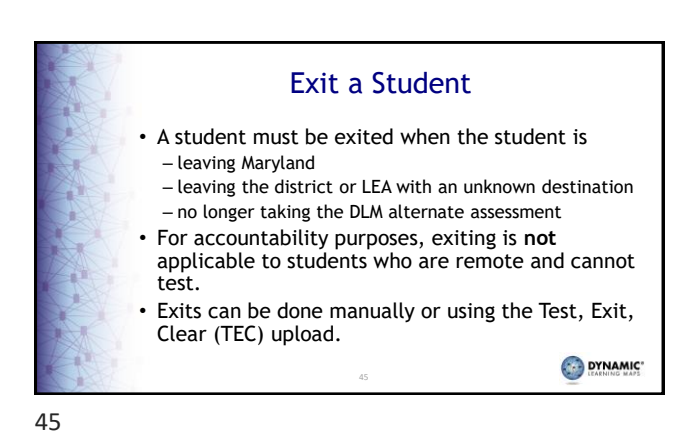

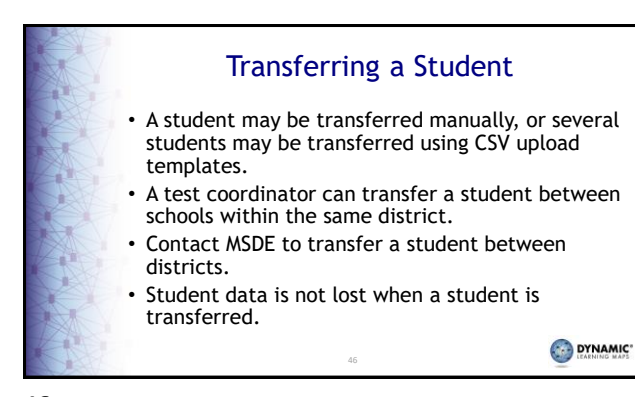

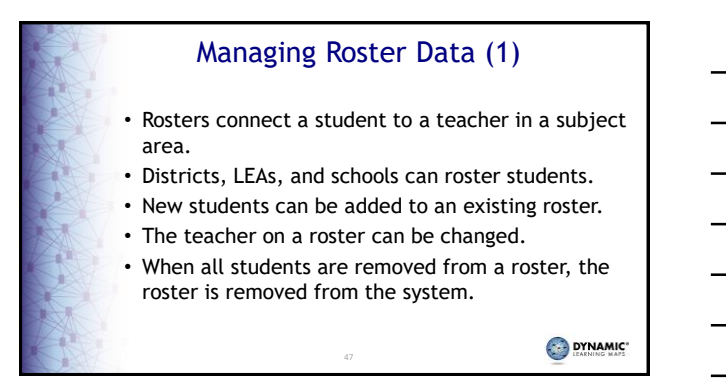

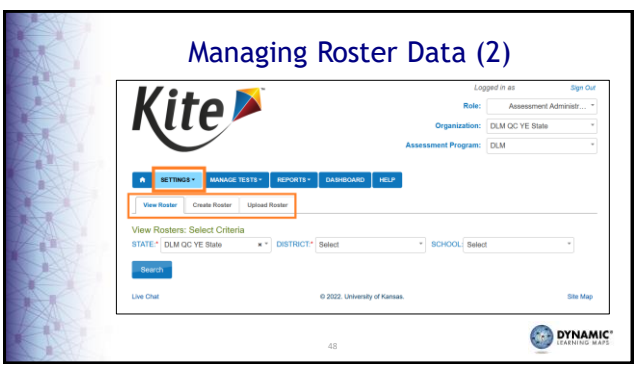

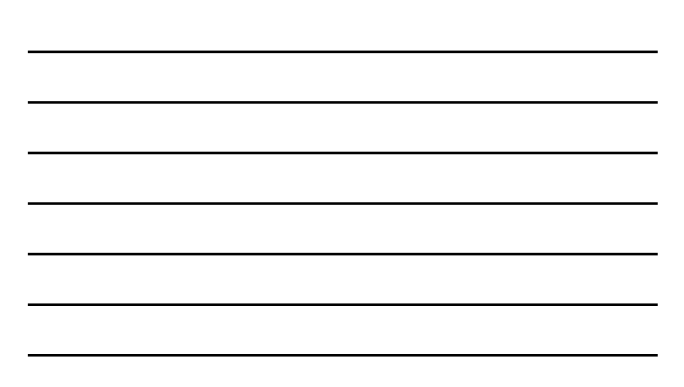

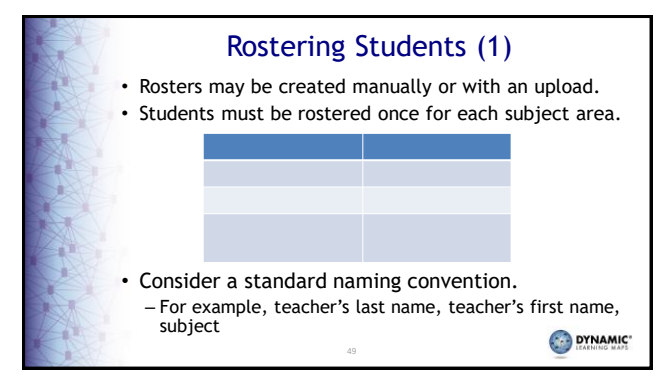

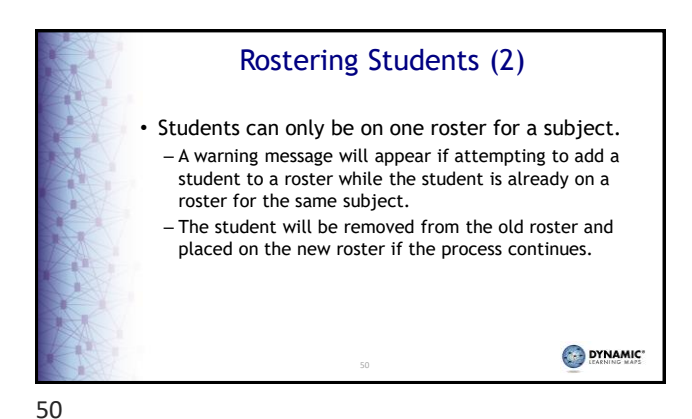

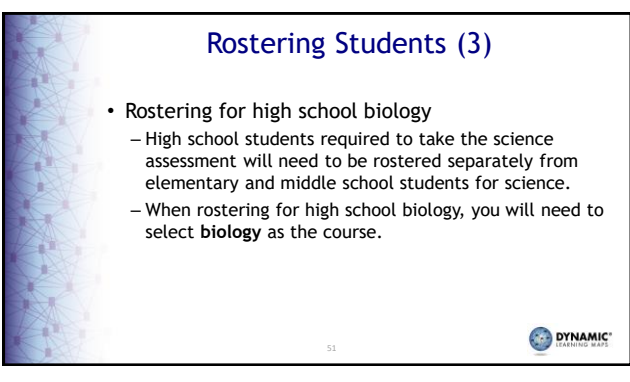

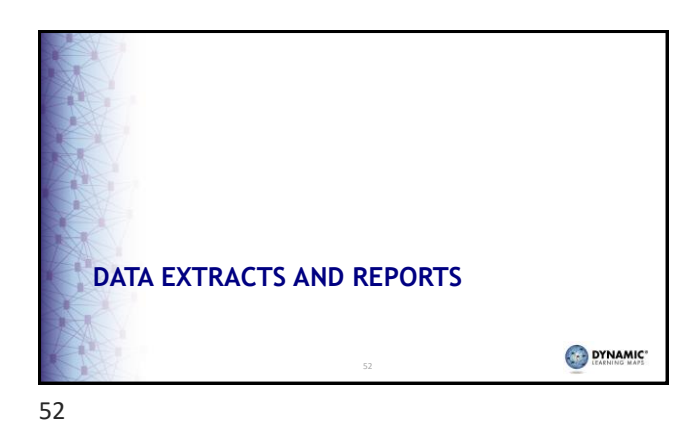

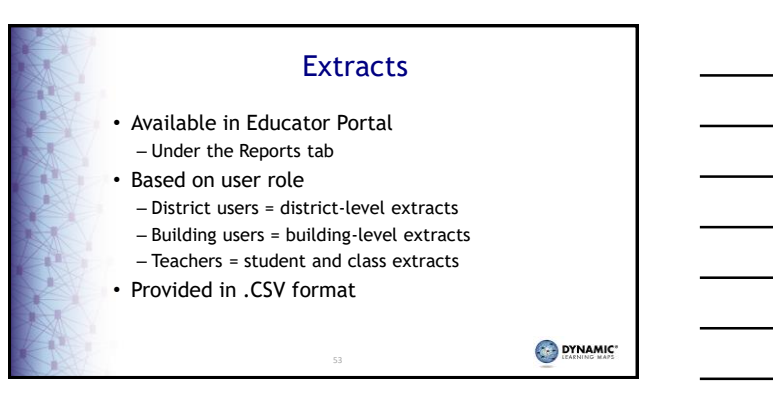

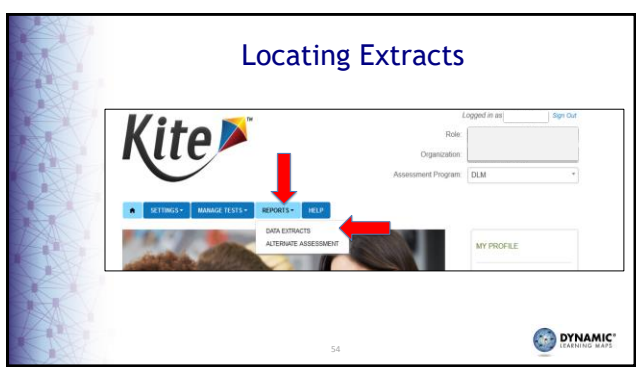

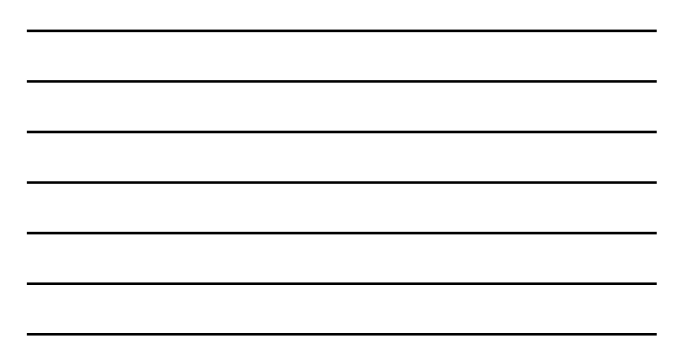

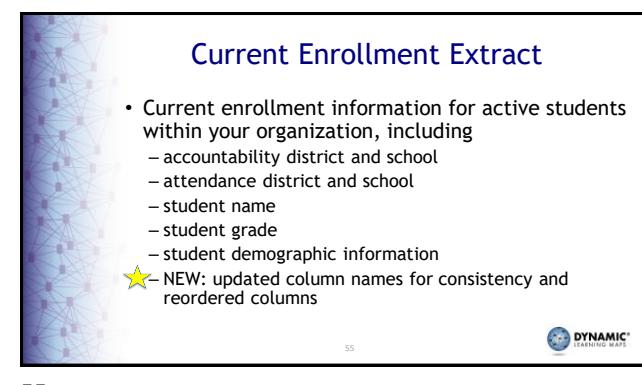

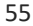

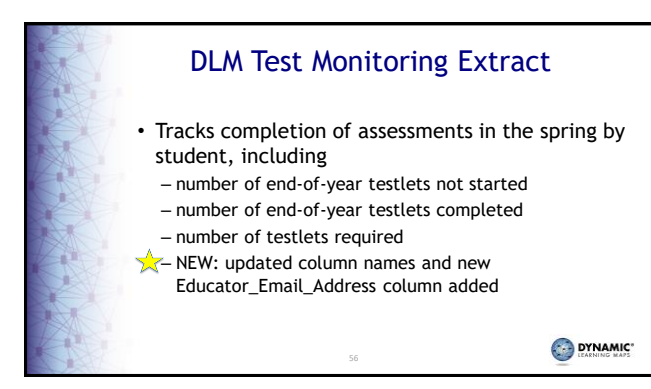

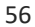

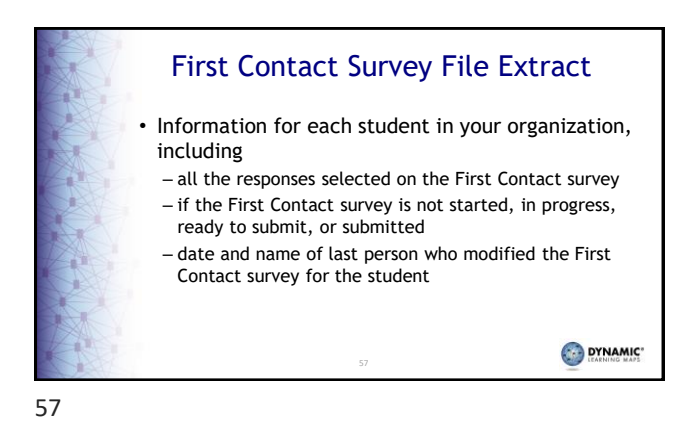

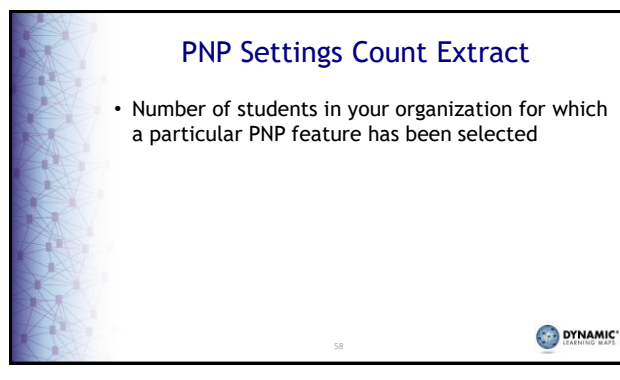

# PNP Settings Extract Information for each active student in your organization, including student name, school, district, and grade PNP Profile selections date and name of last person who modified the settings Note: If a student does not appear on the extract, no PNP Profile settings have been selected.

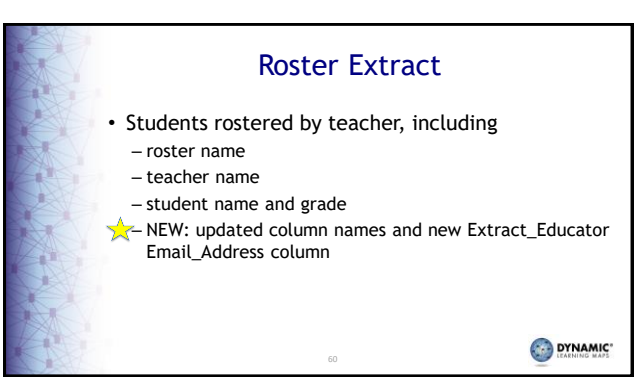

#### Security Agreement Completion Extract

- Lists each user and if the user has accepted the security agreement
  - A teacher who has not accepted the terms of the security agreement will not have access to Educator Portal

61

- NEW: User\_Status column added

61

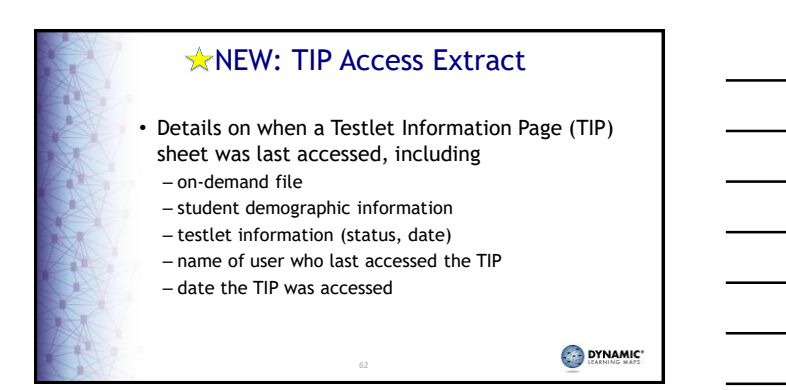

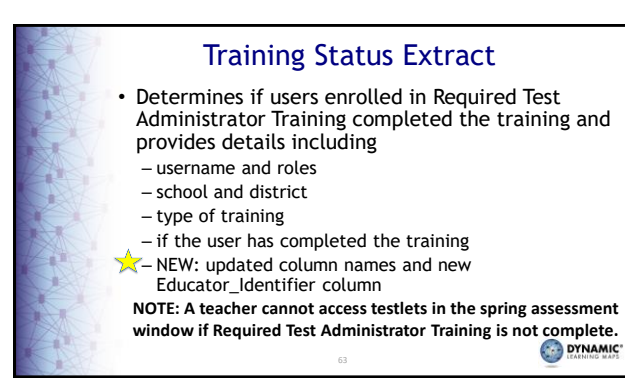

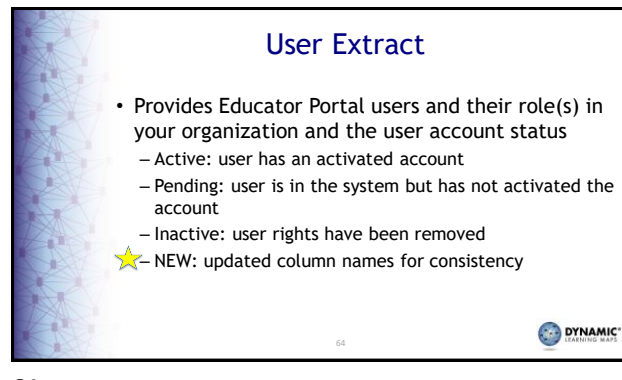

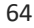

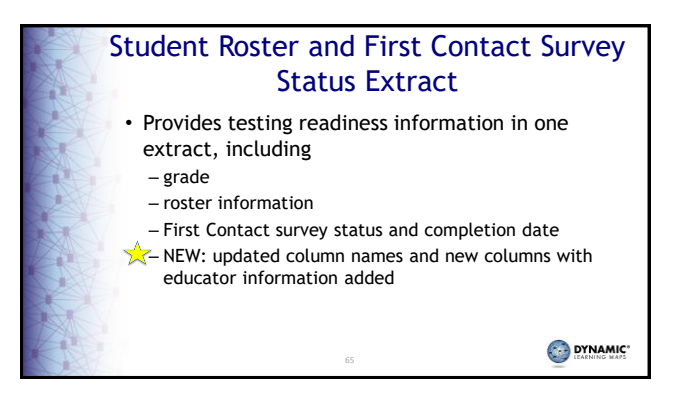

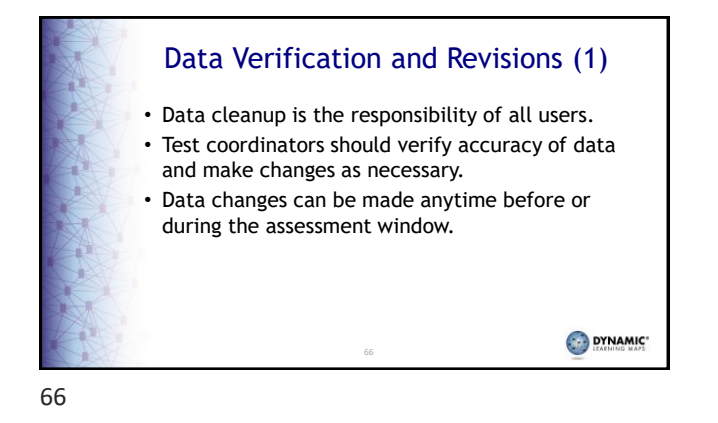

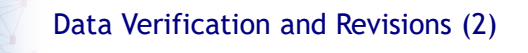

• Data cleanup means asking the following questions.

- Is every student in the right district?
- Is every student in the right building?
- Is every student rostered to the right teacher?
- Do any students appear who will not be taking the DLM alternate assessment?
- Does the student have a valid SSID?
- Is every student rostered to the correct subject(s) based on their grade level?

67

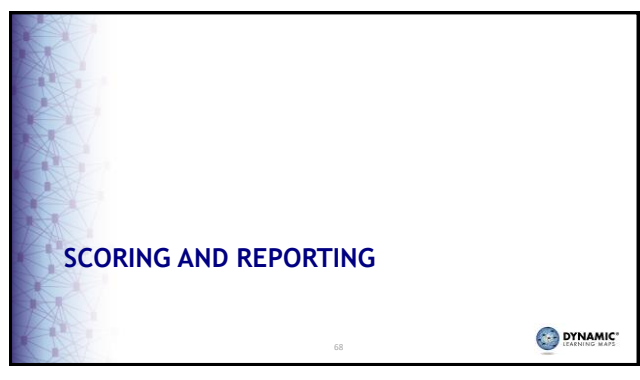

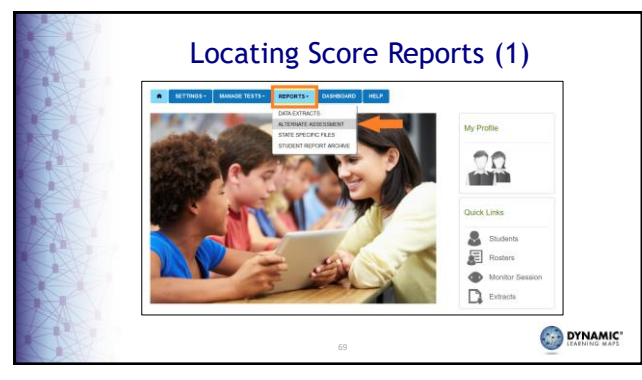

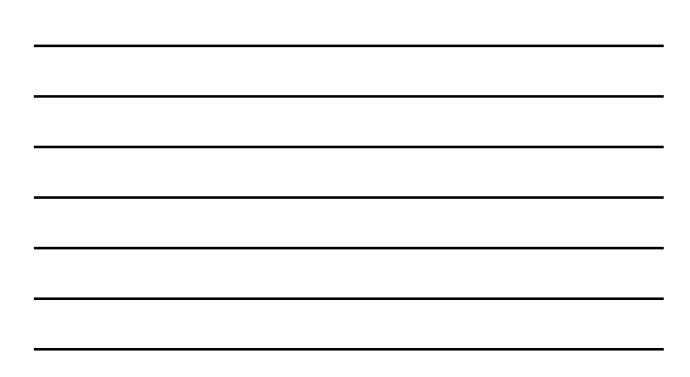

| Locating Score Reports (2)                                                                                                    |
|----------------------------------------------------------------------------------------------------|
| SETTINGS     MAAAGE TESTS     REPORTS     DASHBOARD     HELP     General Reports     Instructionally Embedded     End-draw      Student (Individual)     REPORT YEAR     DISTRICT:     SCHOOL:     SUBJECT     Select     *     Select     *     Select     * |
| 70                                                                                                    |

#### DLM Scores and Maryland IEP

| D1 H                              | f           |          | was corrent Pro           | And the second second | l trunt d |
|-----------------------------------|-------------|----------|---------------------------|-----------------------|-----------|
| Inglish<br>Language Arts          | scale score | O        | O                         | O                     | O         |
| Authematics                       |             | 0        | 0                         | 0                     | 0         |
| ALT-MISA (DLM)                    | Scale Score | Emerging | Approaching<br>the Target | Target                | Advanced  |
| Science (Grades 5,<br>8, 11 only) |             | 0        | 0                         | 0                     | 0         |
|                                   |             |          |                           |                       |           |

 Currently, the MD Individualized Education Plan (IEP) has a spot for a scaled score for the DLM assessment. The DLM system does not provide scaled scores, so this should be left blank. The IEP will save without this information.
 The school teams should update the IEP to reflect the performance levels (level 1, 2, 3, 4) based on the student Individual Student Score Report (ISR) received. This can be done at the annual review or whenever the team next updates the IEP.

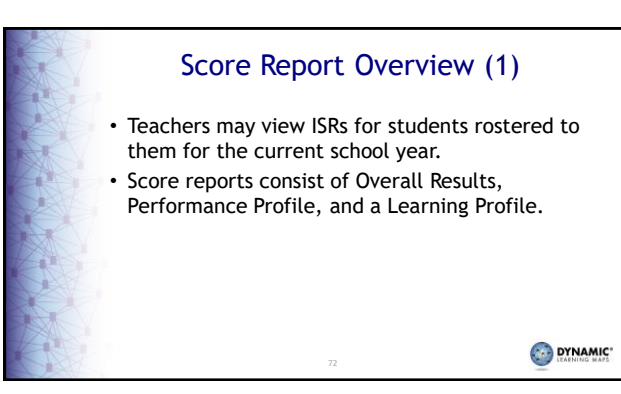

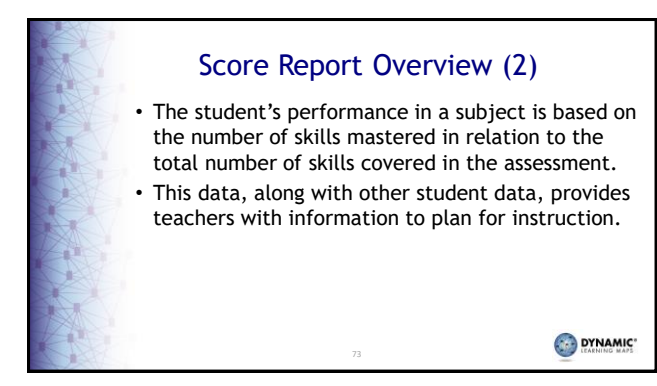

#### Overall Results (1)

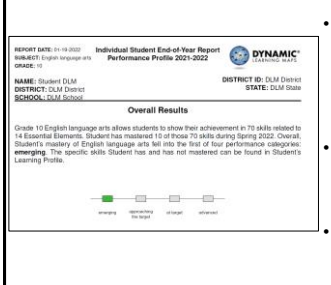

 The Overall Results section explains the total number of skills that could be mastered based on the number of Essential Elements expected for this grade and subject.

Skills demonstrated during this assessment provide only one piece of evidence about what the child knows and can do.

Results are not a raw score or the number of items the student got correct.

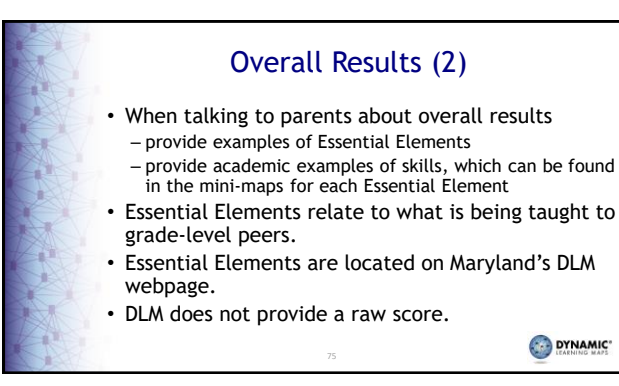

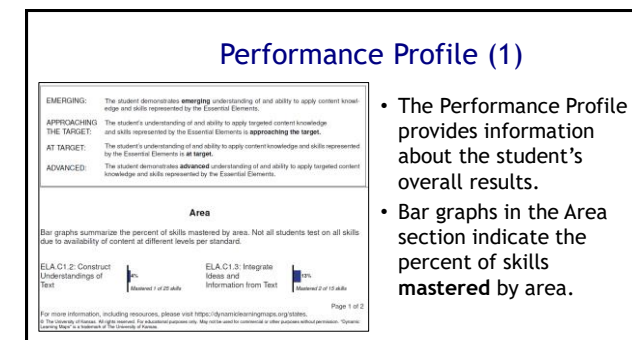

### Performance Profile (2)

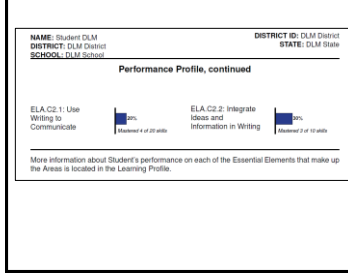

#### Conceptual areas are made up of groups of related Essential Elements.

- The conceptual areas can help identify broad areas of strengths and needs within the subject.
- This information may be useful in setting goals for the coming year and for guiding instruction.

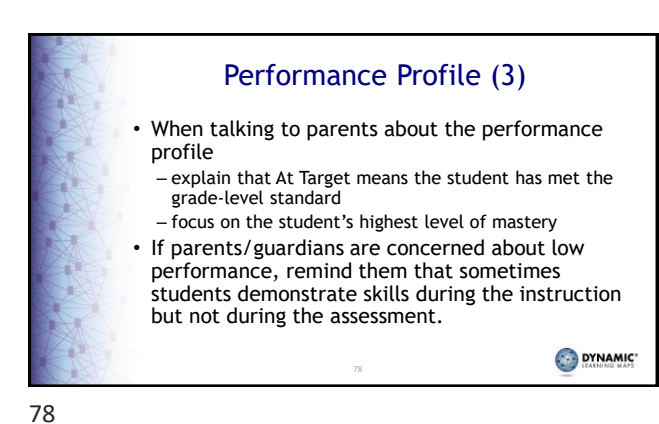

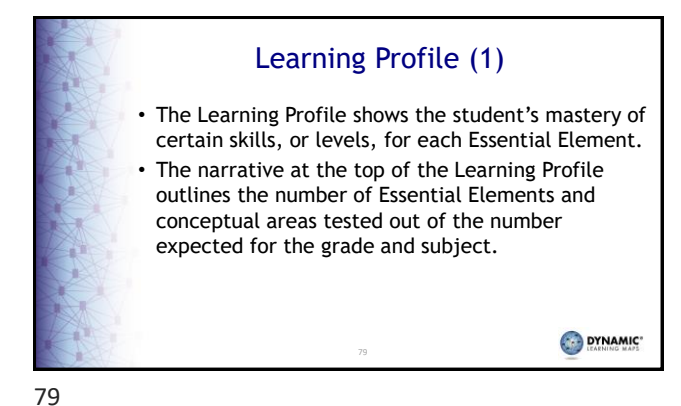

<section-header>

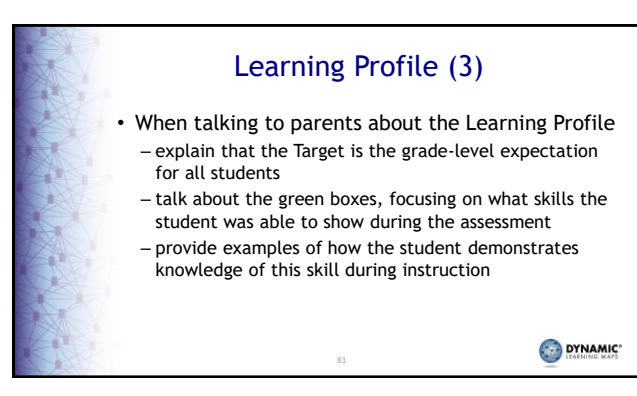

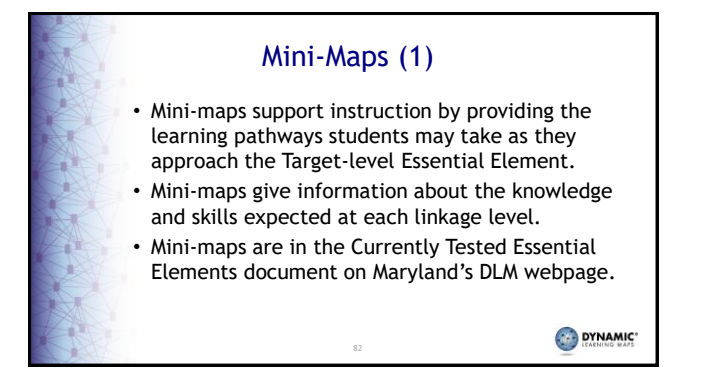

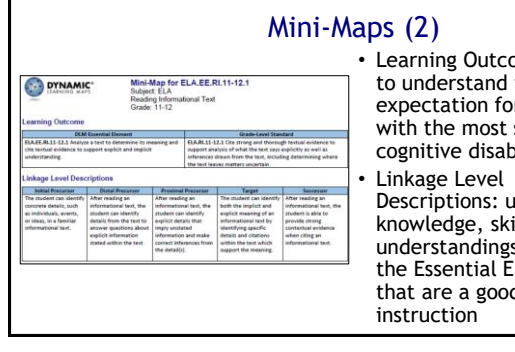

• Learning Outcome: used to understand the expectation for students with the most significant cognitive disabilities

Linkage Level Descriptions: used to find knowledge, skills, and understandings related to the Essential Elements that are a good match for

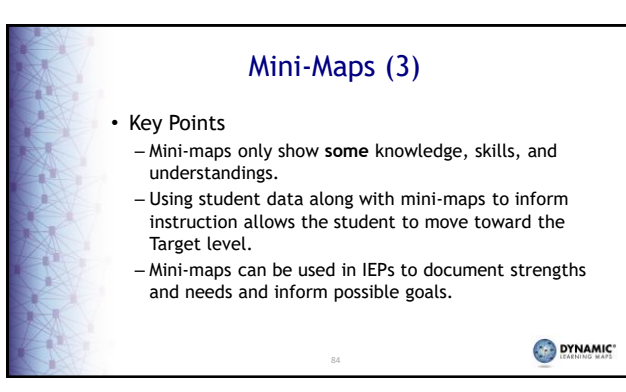

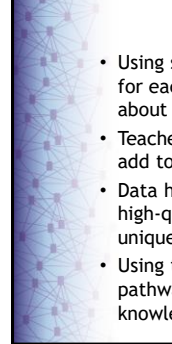

#### Making Connections

- Using score reports, classroom data, and other data for each student provides teachers with information about where each student is performing.
- Teachers will have other classroom and IEP data to add to information in the score report.
- Data helps teachers make decisions on providing high-quality instruction based on each student's unique needs.
- Using the mini-maps allows teachers to see the pathway toward the Essential Element and the knowledge and skills needed to move forward.

85

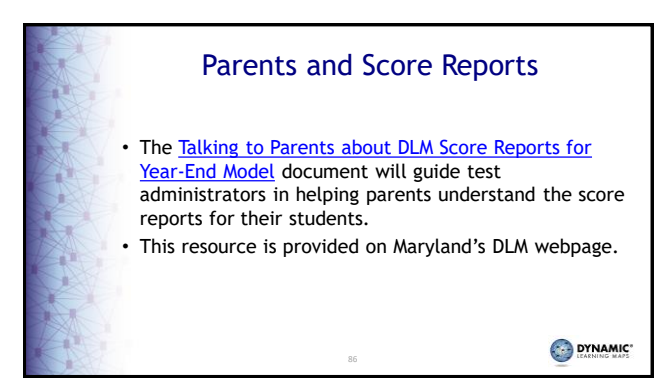

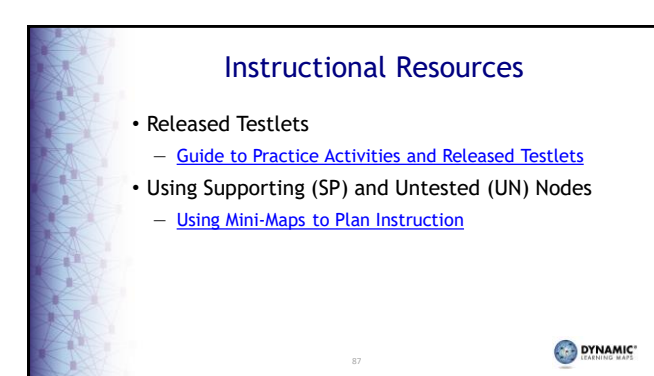

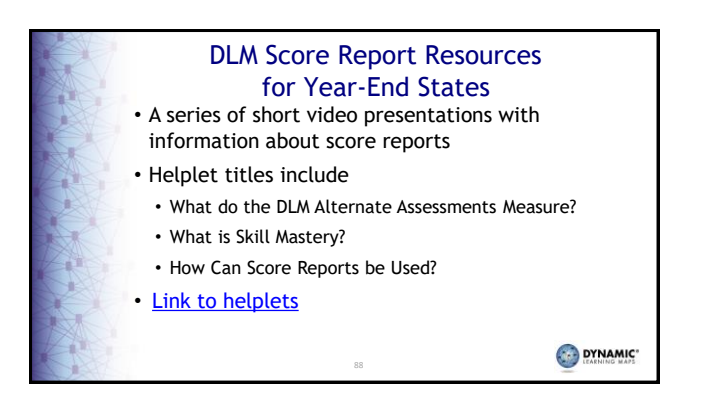

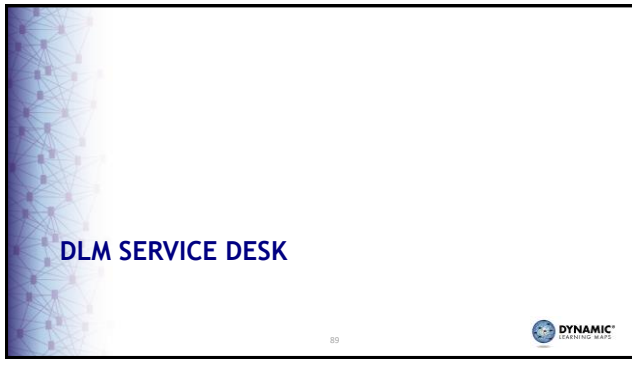

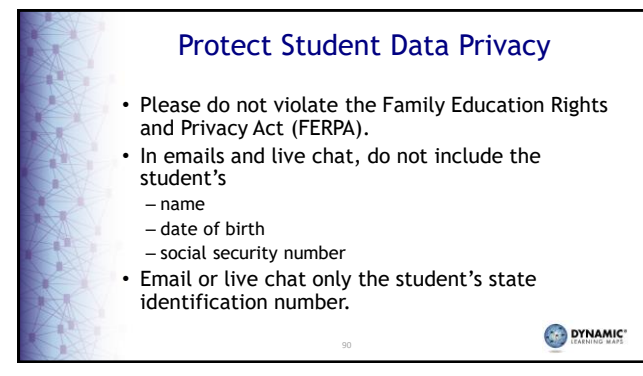

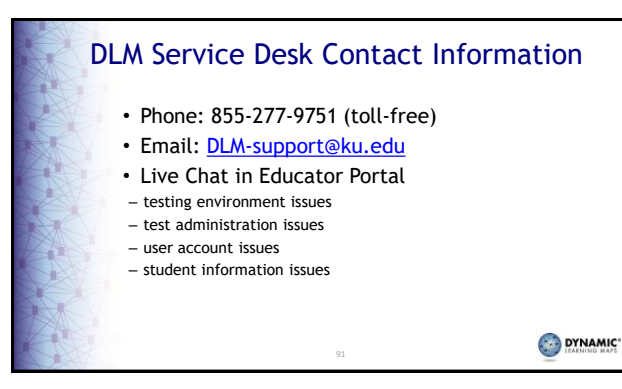

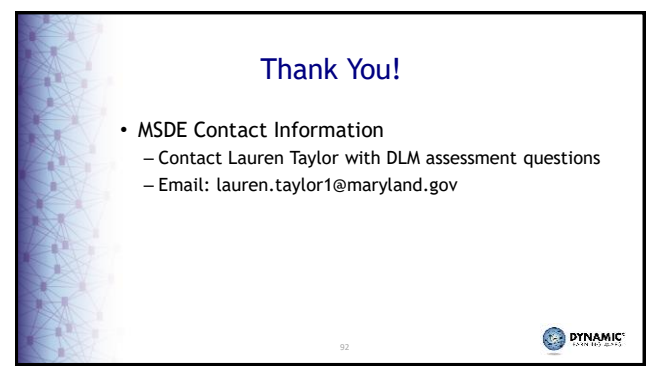